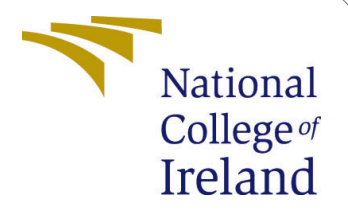

# Configuration Manual

MSc Research Project MSc Cloud Computing

Tanya Chopra Student ID: x18177271

School of Computing National College of Ireland

Supervisor: Vikas Sahni

#### National College of Ireland Project Submission Sheet School of Computing

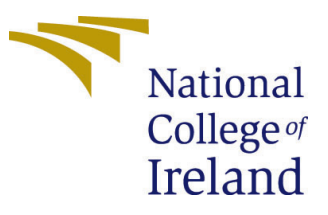

| Student Name:        | Tanya Chopra         |
|----------------------|----------------------|
| Student ID:          | x18177271            |
| Programme:           | MSc Cloud Computing  |
| Year:                | 2020                 |
| Module:              | MSc Research Project |
| Supervisor:          | Vikas Sahni          |
| Submission Due Date: | 17/08/2020           |
| Project Title:       | Configuration Manual |
| Word Count:          | 1211                 |
| Page Count:          | 14                   |

I hereby certify that the information contained in this (my submission) is information pertaining to research I conducted for this project. All information other than my own contribution will be fully referenced and listed in the relevant bibliography section at the rear of the project.

<u>ALL</u> internet material must be referenced in the bibliography section. Students are required to use the Referencing Standard specified in the report template. To use other author's written or electronic work is illegal (plagiarism) and may result in disciplinary action.

I agree to an electronic copy of my thesis being made publicly available on TRAP the National College of Ireland's Institutional Repository for consultation.

| Signature: |                  |
|------------|------------------|
| Date:      | 14th August 2020 |

#### PLEASE READ THE FOLLOWING INSTRUCTIONS AND CHECKLIST:

| Attach a completed copy of this sheet to each project (including multiple copies).        |  |
|-------------------------------------------------------------------------------------------|--|
| Attach a Moodle submission receipt of the online project submission, to                   |  |
| each project (including multiple copies).                                                 |  |
| You must ensure that you retain a HARD COPY of the project, both for                      |  |
| your own reference and in case a project is lost or mislaid. It is not sufficient to keep |  |
| a copy on computer.                                                                       |  |

Assignments that are submitted to the Programme Coordinator office must be placed into the assignment box located outside the office.

| Office Use Only                  |  |
|----------------------------------|--|
| Signature:                       |  |
|                                  |  |
| Date:                            |  |
| Penalty Applied (if applicable): |  |

## Configuration Manual

Tanya Chopra x18177271

#### 1 Methodology

This project uses an Agile Methodology. In this method, only the particular sprint that requires change is taken into account, and the desired change is done in that particular sprint alone, rather than changing every step of the project. This makes the whole process effective from the very beginning. The agile methodology used in this project is explained as below:

• The first sprint creates a network interface. It checks if the network interface is working.

• Then, it checks if the application is present in the cloned VM. For a new VM to be created, a request is sent to Microsoft. It takes up to 6 minutes for Microsoft to accept the request and create a VM. During this process, the request waits in a loop while checking if the VM is available.

• When this process is completed, an IP address is allotted to the VM.

• Once this IP address is created, the same IP address becomes available in the endpoint in the traffic manager.

• The traffic manager acts as a load balancer here.

• Once this process is completed, the old VM and the Disk of the VM, network interface are deleted.

• This ensures that the cloning process of the VM is completed.

• Then, a new set of alerts are created for the new VM that is cloned.

• The usual process is that when there is a change in the load given to the CPU, an alert is automatically triggered in the Azure platform so that the machine is upgraded or downgraded. But as this project is using agile methodology, even before the actual process starts, a manual trigger is created once, to check if the process is working.

Now, the step by step explanation of this research project is given below.

### 2 Authentication

First step is Authentication for this Research project. In Azure active directory, app registration is done. The name of the app used here is MakeshiftCrossScaleApp.

| Home > App registrations *                                                                                                    |                                                                                                  |                       | ×                         |  |  |
|----------------------------------------------------------------------------------------------------|--------------------------------------------------------------------------------------------------|-----------------------|---------------------------|--|--|
| + New registration                                                                                                    | ?                                                                                                |                       |                           |  |  |
| 1 Welcome to the new and improved App registrations (now Generally Available). See what's new and learn more on                                                                                                    | how it's changed. $ ightarrow$                                                                   |                       |                           |  |  |
|                                                                                                    |                                                                                                  |                       |                           |  |  |
| Starting June 30th, 2020 we will no longer add any new features to Azure Active Directory Authentication Library (<br>longer provide feature updates. Applications will need to be upgraded to Microsoft Authentication Library (MSAL) | ADAL) and Azure AD Graph. We will continue to provide technic<br>and Microsoft Graph. Learn more | al support and securi | ty updates but we will no |  |  |
| All applications Owned applications Applications from personal account                                                                                                    |                                                                                                  |                       |                           |  |  |
| ${\cal P}$ Start typing a name or Application ID to filter these results                                                                                                    |                                                                                                  |                       |                           |  |  |
| Display name Application (client) ID Created on Certificates & sec                                                                                                    |                                                                                                  |                       |                           |  |  |
| MakeshiftCrossScaleApp f13d8427-fd36-49ea-b00f-2415f8a334f4 6/24/2020 🔮 Current                                                                                                    |                                                                                                  |                       |                           |  |  |
|                                                                                                    |                                                                                                  |                       |                           |  |  |

Figure 1: App Registration

This app consists of Application ID and Directory ID.

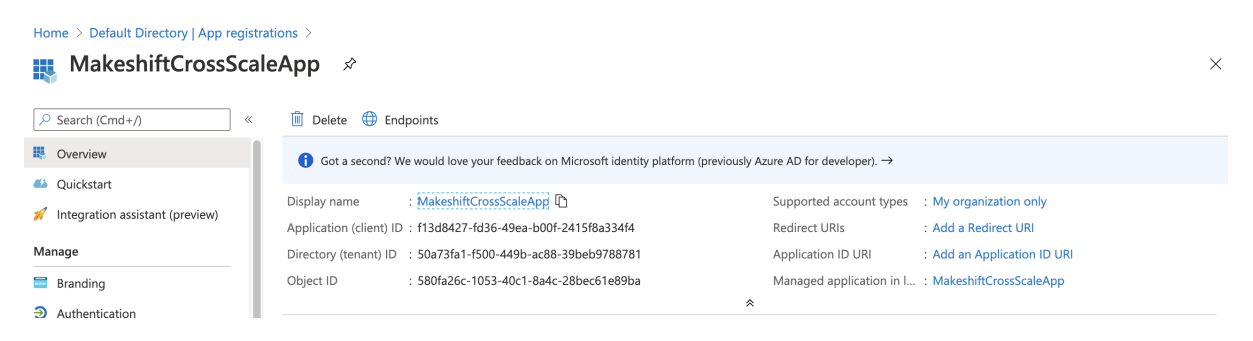

Figure 2: MakeshiftCrossScaleApp

In this application, an application secret key is created. This key is used for authentication process in the code level.

| MakeshiftCrossSca                                                                         | leApp   Certificates & see                                    | crets 🖉                                            |                                              | >        |
|-------------------------------------------------------------------------------------------|---------------------------------------------------------------|----------------------------------------------------|----------------------------------------------|----------|
| ✓ Search (Cmd+/) «                                                                        | ♡ Got feedback?                                               |                                                    |                                              |          |
| <ul> <li>Overview</li> <li>Quickstart</li> <li>Integration assistant (preview)</li> </ul> | Certificates<br>Certificates can be used as secrets to prov   | ve the application's identity when requesting a to | ken. Also can be referred to as public keys. |          |
| Manage                                                                                    | Thumbprint                                                    | Start date                                         | Expires                                      |          |
| Branding     Authentication     Cartificates 8/ secrets                                   | No certificates have been added for this a                    | application.                                       |                                              |          |
| Certificates a server Token configuration API permissions Certificates and API            | Client secrets<br>A secret string that the application uses t | o prove its identity when requesting a token. Also | can be referred to as application password.  |          |
| Owners                                                                                    | + New client secret                                           |                                                    |                                              |          |
| Roles and administrators (Prev                                                            | Description                                                   | Expires                                            | Value                                        |          |
| 0 Manifest                                                                                | MakeshiftCrossScale Key Value                                 | 6/24/2021                                          | bCW************                              | Ū.       |
| Support + Troubleshooting                                                                 | SecretKey                                                     | 6/26/2021                                          | .yU*****************                         | <b>i</b> |

Figure 3: MakeshiftCrossScaleApp Secret Key

### 3 Configuration Setup

Traffic manager is also known as Load balancer, which acts as a gateway to manage the varying workloads.

| Home > Traffic Manager profiles > Traffic Manager pr « Default Directory                        | MakeshiftCrossSca     Traffic Manager profile                                                                                                    | ale 🖈 🛛 ×                                                                                                    |
|-------------------------------------------------------------------------------------------------|----------------------------------------------------------------------------------------------------|----------------------------------------------------------------------------------------------------|
| + Add Stress Manage view ∨ ····<br>Filter by name<br>Name ↑↓<br>Stress MakeshiftCrossScale ···· | Search (Cmd+/)     Cmd+/)     Coverview     Activity log     Access control (IAM)     Tags     Diagnose and solve problems                                                                                                    | ▷ Enable profile       ○ Disable profile       ○ Refresh       → Move       IDelete profile         Resource group (change)       DNS name       http://makeshiftcrossscale.trafficmanager.net         Status       Monitor status         Enabled       Degraded         Subscription (change)       Routing method         Azure subscription 1       Priority         Subscription ID       B         8c1be71-fda1-43c5-bfa6-1df9610a9612 |
|                                                                                                 | Settings         Image: Configuration         Image: Configuration | Name       ↑↓       Status       ↑↓       Type       ↑↓       Priority       ↑.         MakeShiftIP       Enabled       Degraded       External endpoint       1                                                                                                    |

Figure 4: Traffic Manager Profile

Traffic manager is pointing to the static IP address which is 52.152.142.112. Whenever there is an IP change, traffic manager updates the IP according to the priority.

| Home > Traffic Manager profiles > MakeshiftCrossScale > |  |
|---------------------------------------------------------|--|
| MakeShiftIP<br>MakeshiftCrossScale                      |  |
| 🔄 Save 🗙 Discard 📋 Delete                               |  |
| Status<br>Disabled Enabled                              |  |
| Monitor status<br>Online                                |  |
| Type<br>External endpoint                               |  |
| Target *                                                |  |
| 52.152.142.112                                          |  |
| Priority *                                              |  |
| 1                                                       |  |
| Custom Header settings ①                                |  |
|                                                         |  |

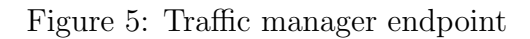

After the creation of the traffic manager, this is the only resource in the resource group.  $^{1}$  (Rohinkoul (n.d.))

| Home > Traffic Manager profiles > MakeshiftCrossScale > |                                                                                              |                                    |                                     |  |  |  |
|---------------------------------------------------------|----------------------------------------------------------------------------------------------|------------------------------------|-------------------------------------|--|--|--|
| (i) MakeshiftCrossScale<br>Resource group               | eRG ≠                                                                                        |                                    | ×                                   |  |  |  |
| βearch (Cmd+/) «                                        | $+$ Add $\equiv\equiv$ Edit columns 🛍 Delete resource group 🖒 Refresh $	o$ Move $\downarrow$ | Export to CSV 🛛 🖉 Assign tags 📋 De | lete 🛓 Export template 🛛 🛇 Feedback |  |  |  |
| (e) Overview                                            | Subscription (change) : Azure subscription 1                                                 | Deployments : 1 Succeeded          |                                     |  |  |  |
| Activity log                                            | Subscription ID : 8c1bbe71-fda1-43c5-bfa6-1df9610a9612                                       |                                    |                                     |  |  |  |
| Access control (IAM)                                    | Tags (change)     : Click here to add tags                                                   |                                    |                                     |  |  |  |
| Tags                                                    |                                                                                              | *                                  |                                     |  |  |  |
| 🗲 Events                                                | Filter by name       Type == all $\times$ Location == all $\times$ $+_{\nabla}$ Add filter   |                                    |                                     |  |  |  |
| Settings                                                | Showing 1 to 1 of 1 records.                                                                 |                                    | No grouping $\checkmark$            |  |  |  |
| n Quickstart                                            | □ Name ↑↓                                                                                    | Туре ↑↓                            | Location ↑↓                         |  |  |  |
| Deployments                                             | MakeshiftCrossScale                                                                          | Traffic Manager profile            | global •                            |  |  |  |
| Policies                                                |                                                                                              |                                    |                                     |  |  |  |

#### Figure 6: MakeshiftCrossScaleRG

 $^{1} https://docs.microsoft.com/en-us/azure/traffic-manager/traffic-manager-overview$ 

These are static IP addresses which are being used by the VM, whenever there is a cloning process.

| Home >                              |                                        |               |                                      |        |
|-------------------------------------|----------------------------------------|---------------|--------------------------------------|--------|
| Public IP addresses                 | \$                                     |               |                                      | ×      |
| + Add ≡≡ Edit columns 💍 R           | efresh 🛛 🖉 Assign tags                 |               |                                      |        |
| Subscriptions: Azure subscription 1 |                                        |               |                                      |        |
| Filter by name                      | All resource groups                    | All locations | ✓ All tags ✓ No grouping             | $\sim$ |
| 3 items                             |                                        |               |                                      |        |
| Name ↑↓                             | Resource group $\uparrow_{\downarrow}$ | Location ↑↓   | Subscription $\uparrow_{\downarrow}$ |        |
| AppHosting-ip                       | MakeshiftCrossScaleRG                  | East US       | Azure subscription 1                 |        |
| MakeShift-IP-1                      | MakeshiftCrossScaleRG                  | East US       | Azure subscription 1                 |        |
| MakeShift-IP-2                      | MakeshiftCrossScaleRG                  | East US       | Azure subscription 1                 |        |
|                                     |                                        |               |                                      |        |

Figure 7: Public IP addresses

52.188.168.121 is the first static IP address.

| Home > Public IP addresses >                                                                                                    |                                                                                                    |     |                                                                                                    |                                                                                                    |   |
|----------------------------------------------------------------------------------------------------|----------------------------------------------------------------------------------------------------|-----|----------------------------------------------------------------------------------------------------|----------------------------------------------------------------------------------------------------|---|
| Public IP addresses                                                                                                    | « MakeShift-IP-1<br>Public IP address                                                                                                    | \$  |                                                                                                    |                                                                                                    | × |
| $+$ Add $\equiv\equiv$ Edit columns $\cdots$                                                                                                    |                                                                                                    | ] « | $^{\odot}$ Associate $	imes$ Dissociate $	o$ Move 📋                                                                                                    | ] Delete 💍 Refresh                                                                                                  |   |
| Filter by name         Name ↑↓         Image: AppHosting-ip         Image: AppHosting-ip         Image: MakeShift-IP-1         Image: MakeShift-IP-2 | <ul> <li>Overview</li> <li>Activity log</li> <li>Access control (IAM)</li> <li>Tags</li> <li>Settings</li> <li>Configuration</li> </ul>                                                                                                    |     | Resource group (change)<br>MakeshiftCrossScaleRG<br>Location<br>East US<br>Subscription (change)<br>Azure subscription 1<br>Subscription ID<br>8c1bbe71-fda1-43c5-bfa6-1df9610a9612 | SKU<br>Basic<br>IP address<br>52.188.166.121<br>DNS name<br>-<br>Associated to<br>MakeShift-N111<br>Virtual machine |   |
|                                                                                                    | Image: Properties         Image: Construction of the second second seco |     | Tags (change)<br>Click here to add tags                                                                                                    | MakeShift-VM-11                                                                                                    |   |

Figure 8: MakeShift-IP-1

52.152.142.112 is the second static IP address.

| Home > Public IP addresses >                |   |                                                                              |                                                               |                                          |   |
|---------------------------------------------|---|------------------------------------------------------------------------------|---------------------------------------------------------------|------------------------------------------|---|
| Public IP addresses                         | « | ■ MakeShift-IP-2<br>Public IP address                                        |                                                               |                                          | × |
| + Add $\equiv \equiv$ Edit columns $\cdots$ |   |                                                                              | ${}^{\odot}$ Associate $\times$ Dissociate $\rightarrow$ Move | 🔟 Delete 💍 Refresh                       |   |
| Filter by name                              |   | Cverview                                                                     | Resource group (change)<br>MakeshiftCrossScaleRG              | SKU<br>Basic                             |   |
| Name ↑↓       AppHosting-ip                 |   | <ul> <li>Activity log</li> <li>Access control (IAM)</li> <li>Tags</li> </ul> | Location<br>East US<br>Subscription (change)                  | IP address<br>52.152.142.112<br>DNS name |   |
| MakeShift-IP-1                              |   | Settings                                                                     | Subscription ID<br>8r1bbe71-fda1-43r5-bfa6-1df9610a9612       | -<br>Associated to                       |   |
|                                             |   | Configuration Properties                                                     |                                                               | Virtual machine<br>-                     |   |
|                                             |   | Locks     Export template                                                    | Tags (change)<br>Click here to add tags                       | *                                        |   |
|                                             |   |                                                                              |                                                               |                                          |   |

Figure 9: MakeShift-IP-2

#### 4 Creation of VM and its image

This is the initial VM where the test application is hosted for checking downtime while up-scaling or down-scaling the VM. Azure subscription 1 and MakeshiftCrossScaleRG is selected as the Subscription and Resource group in the below image respectively. These are the mandatory fields that are marked in red asterick.

| Iome > Traffic Manager profiles > Ma<br>Create a virtual machir                                                                | keshiftCrossScale > Makeshift                                         | CrossScaleRG > N                        | lew >                                             |                   |
|----------------------------------------------------------------------------------------------------|-----------------------------------------------------------------------|-----------------------------------------|---------------------------------------------------|-------------------|
| Basics Disks Networking Ma                                                                                                    | nagement Advanced Ta                                                  | gs Review + cre                         | eate                                              |                   |
| Create a virtual machine that runs Linux o<br>image. Complete the Basics tab then Revi<br>for full customization. Learn more I | r Windows. Select an image from<br>ew + create to provision a virtual | Azure marketplace<br>machine with defau | or use your own custor<br>It parameters or review | nized<br>each tab |
| Project details                                                                                                    |                                                                       |                                         |                                                   |                   |
| Select the subscription to manage deploy<br>your resources.                                                                    | ed resources and costs. Use reso                                      | urce groups like fold                   | lers to organize and ma                           | inage all         |
| Subscription * 🕕                                                                                                    | Azure subscription 1                                                  |                                         |                                                   | $\sim$            |
| Resource group * ii                                                                                                    | MakeshiftCrossScaleRG                                                 |                                         |                                                   | $\sim$            |
|                                                                                                    | Create new                                                            |                                         |                                                   |                   |
| Instance details                                                                                                    |                                                                       |                                         |                                                   |                   |
| Virtual machine name * 🕕                                                                                                    |                                                                       |                                         |                                                   |                   |
| Region * ①                                                                                                    | (Middle East) UAE North                                               |                                         |                                                   | $\sim$            |
| Review + create < Prev                                                                                                    | ious Next · Disks >                                                   |                                         |                                                   | ]                 |

Figure 10: VM Creation

MakeShiftVM is selected as the name of the VM. Any region can be selected for the Region column. Windows Server 2019 Datacenter is the image of the VM. Any size can be chosen for VM. Then, Username and Password is created for the user to access the VM.

 $\times$ 

k

| Home > Traffic Manager profiles > Ma | ${\sf keshiftCrossScale} \ > \ {\sf MakeshiftCrossScaleRG} \ > \ {\sf New} \ >$ |        |
|--------------------------------------|---------------------------------------------------------------------------------|--------|
| Create a virtual machir              | ie                                                                              |        |
| virtual machine name 🗧 🕕             | IviakeShintvivi                                                                 | × .    |
| Region * ①                           | (Europe) West Europe                                                            | $\sim$ |
| Availability options ①               | No infrastructure redundancy required                                           | $\sim$ |
| Image * 🛈                            | Windows Server 2019 Datacenter                                                  | $\sim$ |
|                                      | Browse all public and private images                                            |        |
| Azure Spot instance ①                | 🔿 Yes 💿 No                                                                      |        |
| Size * 🕕                             | Standard_DS1_v2 - 1 vcpu, 3.5 GiB memory (Price unavailable)                    | $\sim$ |
| Administrator account                |                                                                                 |        |
| Username * 🕕                         | AzureUser                                                                       | ~      |
| Password * ①                         |                                                                                 |        |

Figure 11: VM Creation

Below image consists of all the properties of the existing VM and acts as a backup for the cloning process in the future.

| Home > Images >           |                                        |                    |              |            |   |
|---------------------------|----------------------------------------|--------------------|--------------|------------|---|
| MakeShift-image-2         | \$                                     |                    |              | >          | ~ |
|                           | 🕂 Create VM 📋 D                        | elete              |              |            |   |
| 👰 Overview                | NAME                                   |                    |              |            |   |
| Activity log              | MakeShift-image-2                      |                    |              |            |   |
| Access control (IAM)      | SOURCE VIRTUAL MACH                    | INE                |              |            |   |
| 🗳 Tags                    | MakeShift                              |                    |              |            |   |
| Settings                  | OS DISK                                |                    |              |            |   |
| 🔒 Locks                   | OS type                                | Source blob URI    | Storage type | Caching    |   |
| 🛃 Export template         | Windows                                |                    | Premium SSD  | Read/write |   |
| Support + troubleshooting | DATA DISKS<br>This image doesn't conta | in any data disks. |              |            |   |
| Rew support request       | RESOURCE GROUP                         |                    |              |            |   |
|                           | MakeshiftCrossScaleRG                  |                    |              |            |   |
|                           | LOCATION                               |                    |              |            |   |
|                           | East US                                |                    |              |            |   |
|                           | ZONE RESILIENCY                        |                    |              |            |   |
|                           | Disabled                               |                    |              |            |   |

Figure 12: Image of the VM

### 5 Scaling up process: Cloning and Deletion of VMs

This is the sample web application hosted inside the VM and the traffic manager points to this application. Whenever there is a cloning process, this application is used to check the downtime. To simulate the workload, there is a functionality in the application which gets activated by clicking the button (Increase CPU % to 80%) in the front-end.

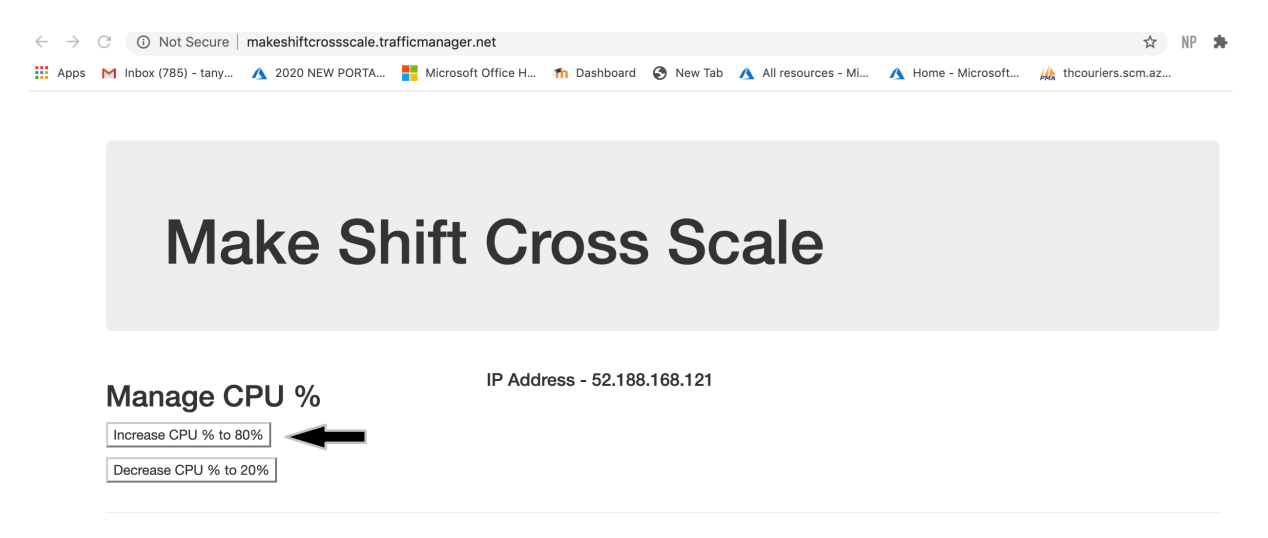

Figure 13: Sample web application

The 'Makeshift Cross Scale Algorithm' is hosted in the App Service which is the PaaS solution. It consists of two end-points such as Scale up and Scale down. Whenever the CPU percentage goes more than 80% or less than 20%, respective alerts are triggered and the algorithm is called.

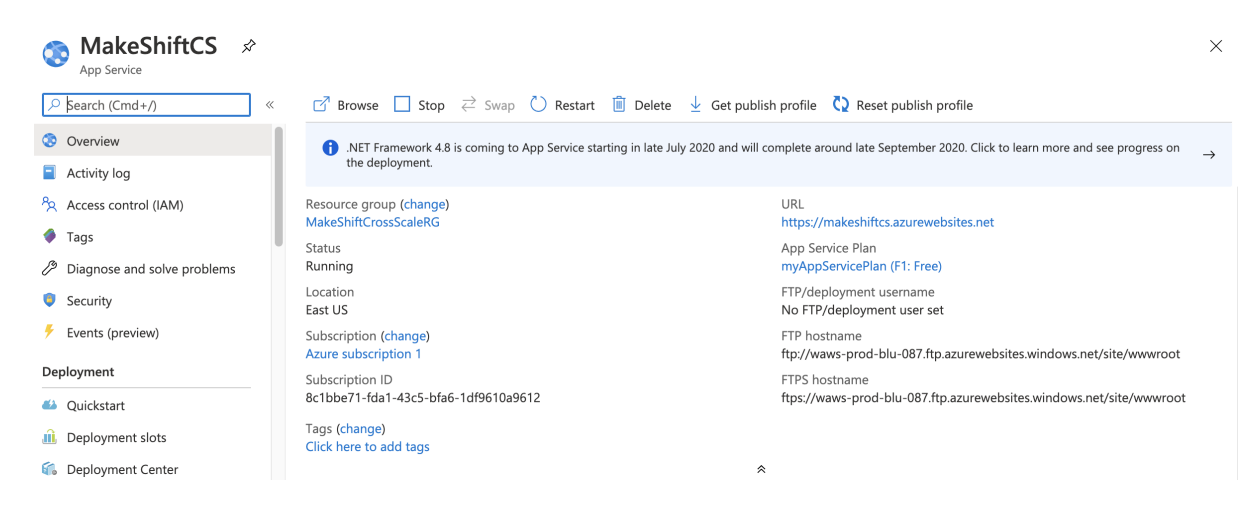

Figure 14: App Service: MakeShiftCS

When the workload in the CPU reaches more than 80%, and remains for 1 minute. There is an alert for scaling up and it calls the API endpoint.

| Metrics                                                                                                    |                |      |      |                       |                                   | ×                     |
|----------------------------------------------------------------------------------------------------|----------------|------|------|-----------------------|-----------------------------------|-----------------------|
| - New chart 🕐 Refresh 😰 Share 🗸                                                                                                    | 🗸 🙂 Feedback 🗸 |      |      |                       | Local Time: Last 30 minut         | es (Automatic - 1 min |
| CPU (average) 🖉                                                                                                    |                |      |      |                       |                                   |                       |
| ★ Add metric * Add filter * Applied Applied Applie | oply splitting |      |      | 🔛 Line chart 🗸 🔒 Dril | ll into Logs 🗸 📮 New alert rule 🦻 | Pin to dashboard …    |
| AkeShift-VM-01, Percentage                                                                                                    | CPU, Max 💿     |      |      |                       |                                   |                       |
| 100%                                                                                                    |                |      |      |                       |                                   |                       |
| 90%                                                                                                    |                |      |      |                       |                                   |                       |
| 80%                                                                                                    |                |      |      |                       |                                   |                       |
| 70%                                                                                                    |                |      |      |                       |                                   |                       |
| 60%                                                                                                    |                |      |      |                       |                                   | X                     |
| 50%                                                                                                    |                |      |      |                       |                                   | >                     |
| 40%                                                                                                    |                |      |      |                       |                                   |                       |
| 30%                                                                                                    |                |      |      |                       |                                   |                       |
| 20%                                                                                                    |                |      |      |                       |                                   |                       |
| 10%                                                                                                    |                |      |      |                       |                                   |                       |
| 0%                                                                                                    |                |      |      |                       |                                   |                       |
| 1:10                                                                                                    | 1:15           | 1:20 | 1:25 | 1:30                  | 1:35                              | UTC+04:00             |
| Percentage CPU (Max)<br>makeshiftvm-01<br>87.8500 %                                                                                                    |                |      |      |                       |                                   |                       |

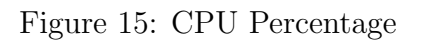

The alert 'MakeShift-ScaleUp01' gets triggered when the CPU % goes greater than 80%.

| All Alerts                                        |                                                                   |              |                         |                                         |            |                     |         |               |      |                      | ×      |
|---------------------------------------------------|-------------------------------------------------------------------|--------------|-------------------------|-----------------------------------------|------------|---------------------|---------|---------------|------|----------------------|--------|
| + New alert rule     ≡≣ Edit columns              | lanage alert rules 🛛 📮 View classic alert                         | C Refree     | sh   ~                  | 🗸 Change state   🙂 Pro                  | ovide feed | lback               |         |               |      |                      |        |
| Don't see a subscription? Open Directory + Sub    | scription settings                                                |              |                         |                                         |            |                     |         |               |      |                      |        |
| Subscription * ①                                  | Resource group ①                                                  | Res          | source typ              | oe 🕕                                    |            | Resource ①          |         | Time range    | D    |                      |        |
| Azure subscription 1 V                            | 2 selected                                                        | ✓ 9          | selected                |                                         | $\sim$     |                     | $\sim$  | Past 24 hour  | s    |                      | $\sim$ |
| Monitor service ①                                 | Monitor condition                                                 | Sev          | verity 🕕                |                                         |            | Alert state ①       |         | Smart group i | id ( | )                    |        |
| 0 selected V                                      | 2 selected                                                        | ✓ Se         | ev 3                    |                                         | $\sim$     | 3 selected          | $\sim$  | Smart group   | id   |                      |        |
| Selected subscriptions > Selected resource groups | ;                                                                 |              |                         |                                         |            |                     |         |               |      |                      |        |
| All alerts by smart group (preview)               |                                                                   |              |                         |                                         |            |                     |         |               |      |                      |        |
| 1 Action rules (preview) allows you to define a   | actions at scale as well as suppress actions. L                   | arn more abo | out this fun            | ctionality here                         |            |                     |         |               |      |                      | ×      |
| Search by name (case-insensitive)                 |                                                                   |              |                         |                                         |            |                     |         |               |      |                      | ٦      |
| Name ↑↓ Severity                                  | $\uparrow \downarrow$ Monitor condition $\uparrow \downarrow$ Ale | t state      | $\uparrow_{\downarrow}$ | Affected resource $\uparrow \downarrow$ | Monitor    | service Signal type | Fired t | ime 1         | Ų.   | Subscription         |        |
| MakeShift-ScaleUp01 Sev3                          | 🛕 Fired Net                                                       | <i>,</i>     |                         | 📮 makeshift-vm-01                       | Platform   | m Metric            | 8/4/20  | 20, 1:36 PM   |      | Azure subscription 1 |        |
| MakeShift-ScaleUp11 Sev3                          | 🔥 Fired Net                                                       | /            |                         | nakeshift-vm-11                         | Platforr   | m Metric            | 8/3/20  | 20, 7:42 PM   |      | Azure subscription 1 |        |
| MakeShift-ScaleDown11 Sev3                        | 🔺 Fired Net                                                       | /            |                         | nakeshift-vm-11                         | Platforr   | m Metric            | 8/3/20  | 20, 7:32 PM   |      | Azure subscription 1 |        |

Figure 16: Alerts Triggered

This is the resource group named 'MakeshiftCrossScaleRG'. As the cloning process starts, the name of the new VM and its resources namely network interface and disk are added in the resource group.

| (     MakeshiftCrossSc<br>Resource group | aleRG 🖈                                                                                               |                            |                                         | ×      |
|------------------------------------------|----------------------------------------------------------------------------------------------------|----------------------------|-----------------------------------------|--------|
|                                          | $+$ Add $\equiv\equiv$ Edit columns 📋 Delete resource group 🖒 Refresh $\rightarrow$ Move $\downarrow$ | Export to CSV 😚 Open query | 🖗 Assign tags 🛍 Delete 🞍 Export templat | te ··· |
| () Overview                              | Subscription (change) : Azure subscription 1                                                          | Deployments : 2 Failed, 10 | Succeeded                               |        |
| Activity log                             | Subscription ID : 8c1bbe71-fda1-43c5-bfa6-1df9610a9612                                                |                            |                                         |        |
| Access control (IAM)                     | Tags (change) : Click here to add tags                                                                |                            |                                         |        |
| 🗳 Tags                                   |                                                                                                    | *                          |                                         |        |
| 🗲 Events                                 | Filter by name     Type == (all) × Location == (all) × + Add filt                                     | er                         |                                         |        |
| Settings                                 | Showing 1 to 22 of 22 records.                                                                        |                            | No grouping V List view                 | $\sim$ |
| 📣 Quickstart                             | $\square$ Name $\uparrow_{\downarrow}$                                                                | Type ↑↓                    | Location $\uparrow \downarrow$          |        |
| 1 Deployments                            | MakeShift-IP-2                                                                                        | Public IP address          | East US                                 |        |
| Policies                                 | MakeShift-NI01                                                                                        | Network interface          | East US                                 |        |
| 😂 Properties                             | 🗌 🐻 MakeShift-NI11                                                                                    | Network interface          | East US                                 |        |
| 🔒 Locks                                  | 🔲 🌒 MakeShift-nsg                                                                                     | Network security group     | East US                                 |        |
| 🖳 Export template                        | MakeShift-VM-01                                                                                       | Virtual machine            | East US                                 |        |
| Cost Management                          | MakeShift-VM-11                                                                                       | Virtual machine            | East US                                 |        |
| s Cost analysis                          | 🗌 🔞 MakeshiftCrossScale                                                                               | Traffic Manager profile    | Global                                  |        |
| Cost alerts (preview)                    | MakeshiftCrossScaleRG-vnet                                                                            | Virtual network            | East US                                 |        |

Figure 17: MakeshiftCrossScaleRG during cloning

The below image contains the information of the old VM, while the cloning process is taking place.

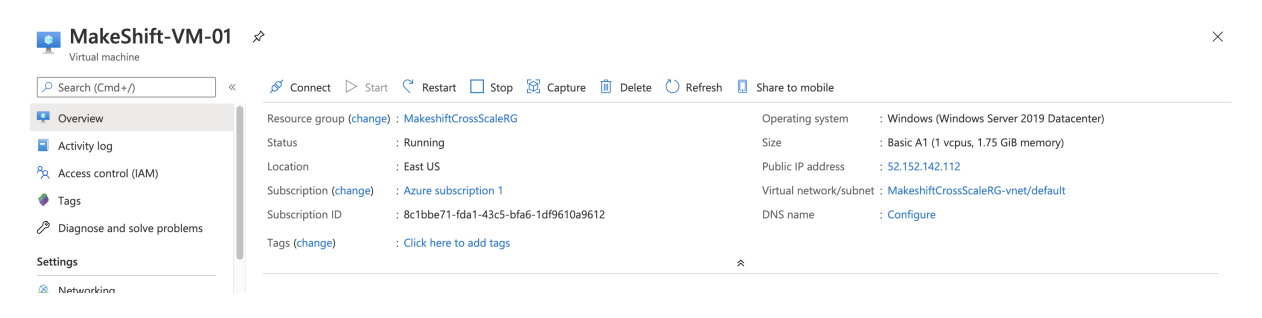

Figure 18: Old VM during cloning

The below image shows the creation of the new VM, while the cloning process is going on.  $^2$  (Rloutlaw1 (n.d.))

| Home >                                     |                         |                                                                                                    |                       |                                        |
|--------------------------------------------|-------------------------|----------------------------------------------------------------------------------------------------|-----------------------|----------------------------------------|
| Virtual machine                            | \$                      |                                                                                                    |                       | :                                      |
|                                            | 🖉 Connect 🕞 Start       | C <sup>*</sup> Restart     ☐ Stop     Stop     Capture     Delete     C <sup>*</sup> Refresh     □ | Share to mobile       |                                        |
| 📮 Overview                                 | Resource group (change) | : MakeshiftCrossScaleRG                                                                            | Operating system      | : Windows                              |
| Activity log                               | Status                  | : Creating                                                                                         | Size                  | : Basic A2 (2 vcpus, 3.5 GiB memory)   |
| Access control (IAM)                       | Location                | : East US                                                                                          | Public IP address     | : 52.188.168.121                       |
| Tags                                       | Subscription (change)   | : Azure subscription 1                                                                             | Virtual network/subne | t : MakeshiftCrossScaleRG-vnet/default |
| <sup>(2)</sup> Diagnose and solve problems | Subscription ID         | : 8c1bbe71-fda1-43c5-bfa6-1df9610a9612                                                             | DNS name              | : Configure                            |
| 2 Diagnose and solve problems              | Tags (change)           | : Click here to add tags                                                                           |                       |                                        |
| Settings                                   |                         | *                                                                                                  |                       |                                        |

Figure 19: Creation of new VM during cloning

This is the sample application which points to the IP address 52.152.142.112, and while the cloning process is going on the sample web application is up and running without any downtime. This confirms that the VM being cloned is running.

| Make Sh                                                        | ift Cross Scale             |  |
|----------------------------------------------------------------|-----------------------------|--|
| Manage CPU %<br>Increase CPU % to 80%<br>Decrease CPU % to 20% | IP Address - 52.152.142.112 |  |

Figure 20: Sample application during cloning

 $^{2} https://docs.microsoft.com/en-us/rest/api/compute/virtualmachines/createorupdate$ 

The cloning of the MakeShift-VM-11 is completed with the new scaled up size of the VM .i.e., Basic A2 and it's in the running mode.

| MakeShift-VM-11             | ¢                       |                                        |           |                       | :                                      |
|-----------------------------|-------------------------|----------------------------------------|-----------|-----------------------|----------------------------------------|
|                             | 🖉 Connect 🕞 Start       | 🤇 Restart 🔲 Stop 🔯 Capture 📋 Delete    | C Refresh | Share to mobile       |                                        |
| Overview                    | Resource group (change) | : MakeshiftCrossScaleRG                |           | Operating system      | : Windows                              |
| Activity log                | Status                  | : Running                              |           | Size                  | : Basic A2 (2 vcpus, 3.5 GiB memory)   |
| Access control (IAM)        | Location                | : East US                              |           | Public IP address     | : 52.188.168.121                       |
| 🔷 Taos                      | Subscription (change)   | : Azure subscription 1                 |           | Virtual network/subne | t : MakeshiftCrossScaleRG-vnet/default |
|                             | Subscription ID         | : 8c1bbe71-fda1-43c5-bfa6-1df9610a9612 |           | DNS name              | : Configure                            |
| Diagnose and solve problems | Tags (change)           | : Click here to add tags               |           |                       |                                        |
| Settings                    |                         |                                        | *         | *                     |                                        |
| A                           |                         |                                        |           |                       |                                        |

Figure 21: New cloned VM

When the old VM gets deleted, the resources associated with it such as network interface and disk are also deleted. This is done in order to avoid any unnecessary utilization of resources. <sup>3</sup> (Rloutlaw (n.d.)).

| MakeShift-VM-01               | \$                     |                                               |                       |                                       |
|-------------------------------|------------------------|-----------------------------------------------|-----------------------|---------------------------------------|
| ✓ Search (Cmd+/) «            | 🖉 Connect 🕞 Start      | C Restart 🗌 Stop 🕱 Capture 🗊 Delete 🕐 Refresh | Share to mobile       |                                       |
| Overview                      | Resource group (change | ): MakeshiftCrossScaleRG                      | Operating system      | : Windows                             |
| Activity log                  | Status                 | : Deleting                                    | Size                  | : Basic A1 (1 vcpus, 1.75 GiB memory) |
| R Access control (IAM)        | Location               | : East US                                     | Public IP address     | : 52.152.142.112                      |
| Tags                          | Subscription (change)  | : Azure subscription 1                        | Virtual network/subne | : MakeshiftCrossScaleRG-vnet/default  |
|                               | Subscription ID        | : 8c1bbe71-fda1-43c5-bfa6-1df9610a9612        | DNS name              | : Configure                           |
| C Diagnose and solve problems | Tags (change)          | : Click here to add tags                      |                       |                                       |
| Settings                      |                        | *                                             |                       |                                       |
| *                             |                        |                                               |                       |                                       |

Figure 22: Deletion of the Old VM

<sup>3</sup>https://docs.microsoft.com/en-us/rest/api/compute/virtualmachines/delete

The cloning of the VM is completed and now the downtime of the application is also eliminated. The traffic manager points out to the new cloned VM's IP address .i.e., 52.188.168.121. The sample application is hosted in the new cloned VM.

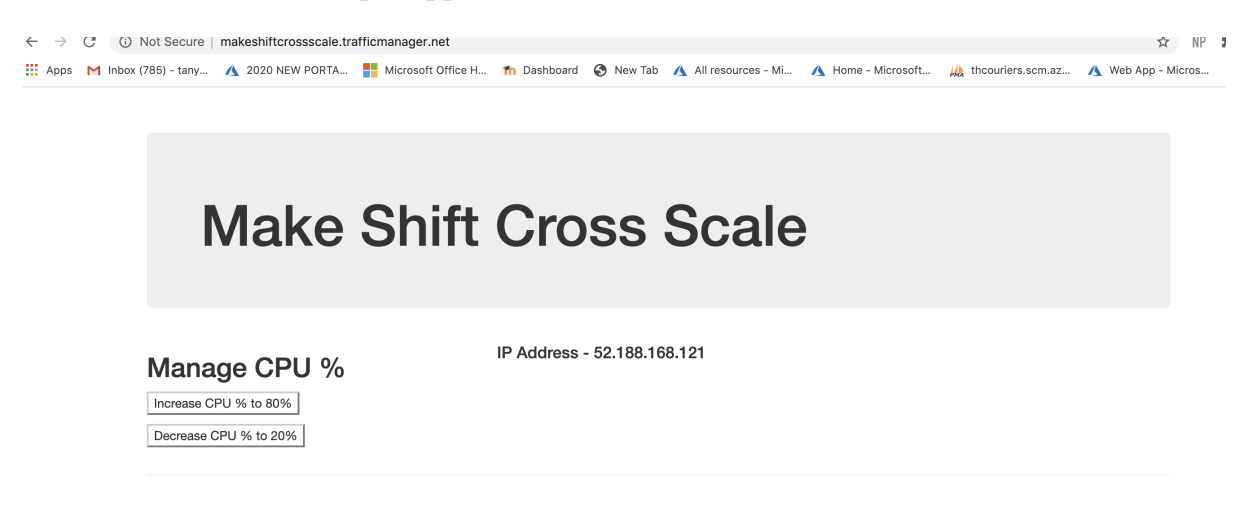

Figure 23: New IP address of the cloned VM

Lastly, after the cloning of the new VM and the old VM's deletion with its resources, this is how the resource group looks like.

|                        | caleRG ☆                                                                                                    |                            |                                          | ×      |  |  |
|------------------------|----------------------------------------------------------------------------------------------------|----------------------------|------------------------------------------|--------|--|--|
|                        | $< ~~+~ {\rm Add} ~~\equiv {\rm Edit~columns} ~~ iii {\rm Delete~resource~group} ~~ \bigodot {\rm Refresh} \to {\rm Move} ~~ {\rm Starter}$ | Export to CSV 😚 Open query | ⊘ Assign tags 📋 Delete 🚽 Export template |        |  |  |
| (i) Overview           | Subscription (change) : Azure subscription 1                                                                                                | Deployments : 2 Failed, 10 | Succeeded                                |        |  |  |
| Activity log           | Subscription ID : 8c1bbe71-fda1-43c5-bfa6-1df9610a9612                                                                                      |                            |                                          |        |  |  |
| Access control (IAM)   | Tags (change)     : Click here to add tags                                                                                                  |                            |                                          |        |  |  |
| 🗳 Tags                 |                                                                                                    | *                          |                                          |        |  |  |
| 🗲 Events               | Filter by name     Type == (all) ×     Location == (all) ×     the Add fill                                                                 | ter                        |                                          |        |  |  |
| Settings               | Showing 1 to 19 of 19 records. Show hidden types ①                                                                                          |                            | No grouping $\checkmark$ List view       | $\sim$ |  |  |
| 📣 Quickstart           | □ Name ↑↓                                                                                                    | Type ↑↓                    | Location ↑↓                              |        |  |  |
| Deployments            | MakeShift-IP-2                                                                                                    | Public IP address          | East US                                  |        |  |  |
| Policies               | MakeShift-NI11                                                                                                    | Network interface          | East US                                  |        |  |  |
| 😂 Properties           | MakeShift-nsg                                                                                                    | Network security group     | East US                                  |        |  |  |
| 🔒 Locks                | MakeShift-VM-11                                                                                                    | Virtual machine            | East US                                  |        |  |  |
| Export template        | MakeshiftCrossScale                                                                                                    | Traffic Manager profile    | Global                                   |        |  |  |
| Cost Management        | ☐ < MakeshiftCrossScaleRG-vnet                                                                                                    | Virtual network            | East US                                  |        |  |  |
| a Cost analysis        | 🔲 🚍 makeshiftcrossscalergdia                                                                                                    | Storage account            | East US                                  | ••••   |  |  |
| Scost alerts (preview) | MakeshiftCrossScaleVM1-nso                                                                                                    | Network security group     | East US                                  | •••    |  |  |
| ( Pudente              | < Previous Page 1 V of 1 Next >                                                                                                    |                            |                                          |        |  |  |

Figure 24: Updated Resource Group

The results obtained from this project are:

- Downtime is eliminated.
- Cloning time of the VM in average is 8.8 minutes approximately.
- Deletion of the old VM and its resources takes place in 4.5 minutes approximately.

#### References

- Rloutlaw (n.d.). Virtual machines delete (azure compute). URL: https://docs.microsoft.com/en-us/rest/api/compute/virtualmachines/delete
- Rloutlaw1 (n.d.). Virtual machines create or update (azure compute). URL: https://docs.microsoft.com/en-us/rest/api/compute/virtualmachines/createorupdate

Rohinkoul (n.d.). Azure traffic manager.